# さまざまなUltra-Mコンポーネントのバックアッ プおよびリストア手順 – CPS

内容

<u>概要 背景説明</u> <u>省略形</u> <u>バックアップ手順</u> <u>OSPDバックアップ</u> <u>ESCバックアップ</u> <u>CPSバックアップ</u> <u>復元手順</u> <u>OSPDの回復</u> <u>ESCリカバリ</u> <u>CPSリカバリ</u>

## 概要

このドキュメントでは、CPS仮想ネットワーク機能(VNF)をホストするUltra-Mセットアップで仮想マシン(VM)をバックアップおよび復元するために必要な手順について説明します。

# 背景説明

Ultra-Mは、VNFの導入を簡素化するように設計された、パッケージ化および検証済みの仮想化モ バイルパケットコアソリューションです。Ultra-Mソリューションは、次の仮想マシン(VM)タイプ で構成されます。

- Elastic Services Controller (ESC)
- Cisco Policy Suite(CPS)

この図に示すように、Ultra-Mの高レベルのアーキテクチャと関連するコンポーネントを示します。

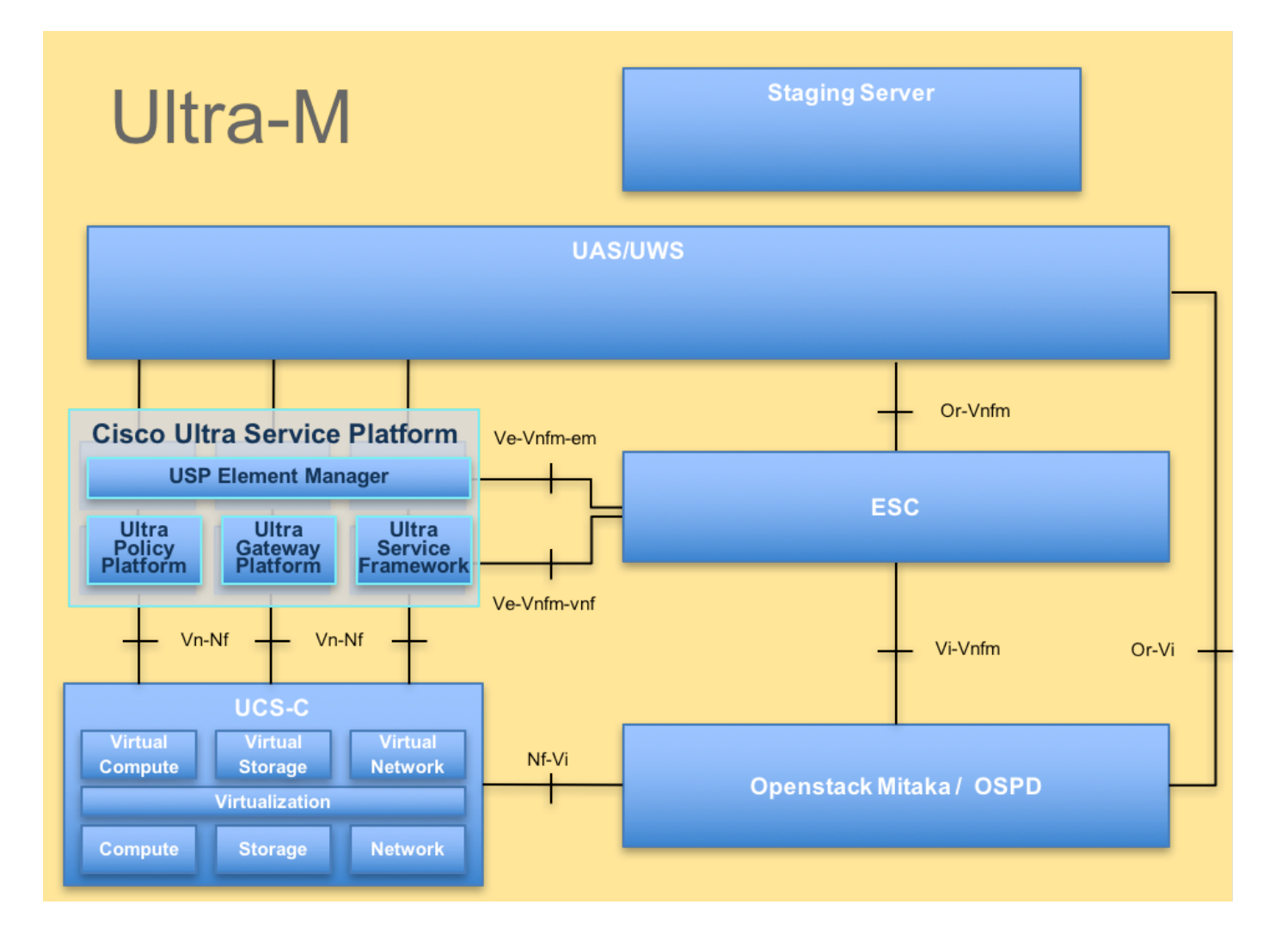

**注**: Ultra M 5.1.xリリースは、このドキュメントの手順を定義するために検討されています 。このドキュメントは、Cisco Ultra-Mプラットフォームに精通しているシスコの担当者を対 象としています。

# 省略形

| 仮想ネットワーク機能                 |
|----------------------------|
| Elastic Service Controller |
| 手続きの方法                     |
| オブジェクトストレージデ<br>ィスク        |
| ハードディスクドライブ                |
| ソリッドステートドライブ               |
| 仮想インフラストラクチャ<br>マネージャ      |
| 仮想マシン                      |
| ユニバーサルー意IDentifier         |
|                            |

# バックアップ手順

## OSPDバックアップ

1. OpenStackスタックの状態とノードリストを確認します。

## 2. OSP-Dノードから、すべてのアンダークラウドサービスがロード済み、アクティブ、および実 行中の状態であるかどうかを確認します。

[stack@director ~]\$ systemctl list-units "openstack\*" "neutron\*" "openvswitch\*"

UNIT LOAD ACTIVE SUB DESCRIPTION neutron-dhcp-agent.service loaded active running OpenStack Neutron DHCP Agent neutron-openvswitch-agent.service loaded active running OpenStack Neutron Open vSwitch Agent neutron-ovs-cleanup.service loaded active exited OpenStack Neutron Open vSwitch Cleanup Utility loaded active running OpenStack Neutron Server neutron-server.service openstack-aodh-evaluator.service loaded active running OpenStack Alarm evaluator service openstack-aodh-listener.service loaded active running OpenStack Alarm listener service openstack-aodh-notifier.service loaded active running OpenStack Alarm notifier service openstack-ceilometer-central.service loaded active running OpenStack ceilometer central agent openstack-ceilometer-collector.service loaded active running OpenStack ceilometer collection service openstack-ceilometer-notification.service loaded active running OpenStack ceilometer notification agent openstack-glance-api.service loaded active running OpenStack Image Service (codenamed Glance) API server openstack-glance-registry.service loaded active running OpenStack Image Service (codenamed Glance) Registry server openstack-heat-api-cfn.service loaded active running Openstack Heat CFN-compatible API Service openstack-heat-api.service loaded active running OpenStack Heat API Service openstack-heat-engine.service loaded active running Openstack Heat Engine Service openstack-ironic-api.service loaded active running OpenStack Ironic API service openstack-ironic-conductor.service loaded active running OpenStack Ironic Conductor service openstack-ironic-inspector-dnsmasq.service loaded active running PXE boot dnsmasq service for Ironic Inspector openstack-ironic-inspector.service loaded active running Hardware introspection service for OpenStack Ironic openstack-mistral-api.service loaded active running Mistral API Server openstack-mistral-engine.service loaded active running Mistral Engine Server openstack-mistral-executor.service loaded active running Mistral Executor Server openstack-nova-api.service loaded active running OpenStack Nova API Server openstack-nova-cert.service loaded active running OpenStack Nova Cert Server openstack-nova-compute.service loaded active running OpenStack Nova Compute Server loaded active running OpenStack Nova Conductor Server openstack-nova-conductor.service openstack-nova-scheduler.service loaded active running OpenStack Nova Scheduler Server openstack-swift-account-reaper.service loaded active running OpenStack Object Storage (swift) - Account Reaper openstack-swift-account.service loaded active running OpenStack Object Storage (swift) - Account Server openstack-swift-container-updater.service loaded active running OpenStack Object Storage (swift) - Container Updater openstack-swift-container.service loaded active running OpenStack Object Storage (swift) - Container Server openstack-swift-object-updater.service loaded active running OpenStack Object Storage

(swift) - Object Updater openstack-swift-object.service loaded active running OpenStack Object Storage (swift) - Object Server openstack-swift-proxy.service loaded active running OpenStack Object Storage (swift) - Proxy Server openstack-zaqar.service loaded active running OpenStack Message Queuing Service (code-named Zaqar) Server openstack-zaqar@l.service loaded active running OpenStack Message Queuing Service (code-named Zaqar) Server Instance loaded active exited Open vSwitch

LOAD = Reflects whether the unit definition was properly loaded. ACTIVE = The high-level unit activation state, i.e. generalization of SUB. SUB = The low-level unit activation state, values depend on unit type.

37 loaded units listed. Pass --all to see loaded but inactive units, too. To show all installed unit files use 'systemctl list-unit-files'. 3.バックアッププロセスを実行する前に、十分なディスク領域があることを確認します。この tarballは少なくとも3.5 GBである必要があります。

[stack@director ~]\$df -h

4.これらのコマンドをrootユーザーとして実行し、undercloudノードから**undercloud-backup-**[timestamp].tar.gzという名前のファイルにデータをバックアップし、バックアップサーバに転送 します。

[root@director ~]# mysqldump --opt --all-databases > /root/undercloud-all-databases.sql [root@director ~]# tar --xattrs -czf undercloud-backup-`date +%F`.tar.gz /root/undercloud-alldatabases.sql /etc/my.cnf.d/server.cnf /var/lib/glance/images /srv/node /home/stack tar: Removing leading `/' from member names

## ESCバックアップ

1. ESCは、次に、VIMと対話することで仮想ネットワーク機能(VNF)を起動します。

2. ESCには、Ultra-Mソリューションの1:1の冗長性があります。2つのESC VMが導入され、 Ultra-Mで1つの障害をサポートします。つまり、システムに1つの障害がある場合はシステムを回 復します。

**注**: 複数の障害が発生した場合は、サポートされず、システムの再展開が必要になる可能性 があります。

ESCバックアップの詳細:

- Running Configuration
- ConfD CDB DB
- ESCログ
- Syslog設定

3. ESC DBバックアップの頻度は複雑で、ESCが導入された各種VNF VMのさまざまな状態マシ ンを監視および維持するため、慎重に処理する必要があります。これらのバックアップは、特定 のVNF/POD/Siteでの次のアクティビティの後に実行することをお勧めします

4. health.shスクリプトを使用して、ESCの健全性が良好であることを確認します。

[root@auto-test-vnfml-esc-0 admin]# escadm status 0 ESC status=0 ESC Master Healthy [root@auto-test-vnfml-esc-0 admin]# health.sh esc ui is disabled -- skipping status check esc\_monitor start/running, process 836 esc\_mona is up and running ... vimmanager start/running, process 2741 vimmanager start/running, process 2741 esc\_confd is started tomcat6 (pid 2907) is running... [ OK ] postgresql-9.4 (pid 2660) is running... ESC service is running... Active VIM = OPENSTACK ESC Operation Mode=OPERATION

/opt/cisco/esc/esc\_database is a mountpoint

====== ESC HA (MASTER) with DRBD ==============

DRBD\_ROLE\_CHECK=0 MNT\_ESC\_DATABSE\_CHECK=0 VIMMANAGER\_RET=0 ESC\_CHECK=0 STORAGE\_CHECK=0 ESC\_SERVICE\_RET=0 MONA\_RET=0 ESC\_MONITOR\_RET=0

ESC HEALTH PASSED 5.実行コンフィギュレーションのバックアップを取り、ファイルをバックアップサーバに転送し ます。

[root@auto-test-vnfml-esc-0 admin]# /opt/cisco/esc/confd/bin/confd\_cli -u admin -C

admin connected from 127.0.0.1 using console on auto-test-vnfml-esc-0.novalocal auto-test-vnfml-esc-0# show running-config | save /tmp/running-esc-12202017.cfg auto-test-vnfml-esc-0#exit

[root@auto-test-vnfm1-esc-0 admin]# ll /tmp/running-esc-12202017.cfg -rw-----. 1 tomcat tomcat 25569 Dec 20 21:37 /tmp/running-esc-12202017.cfg バックアップESCデータベース

## 1. ESC VMにログインし、バックアップを取る前に次のコマンドを実行します。

[admin@esc ~]# sudo bash [root@esc ~]# cp /opt/cisco/esc/esc-scripts/esc\_dbtool.py /opt/cisco/esc/escscripts/esc\_dbtool.py.bkup [root@esc esc-scripts]# sudo sed -i "s,'pg\_dump,'/usr/pgsql-9.4/bin/pg\_dump," /opt/cisco/esc/esc-scripts/esc\_dbtool.py

#Set ESC to mainenance mode
[root@esc esc-scripts]# escadm op\_mode set --mode=maintenance
2. ESCモードをチェックし、メンテナンスモードであることを確認します。

[root@esc esc-scripts]# escadm op\_mode show

# 3. ESCで使用できるデータベースバックアップ復元ツールを使用してデータベースをバックアップします。

[root@esc scripts]# sudo /opt/cisco/esc/esc-scripts/esc\_dbtool.py backup --file scp://<username>:<password>@<backup\_vm\_ip>:<filename>

## 4. ESCを[Operation Mode]に戻し、モードを確認します。

[root@esc scripts]# escadm op\_mode set --mode=operation

[root@esc scripts]# escadm op\_mode show 5. scriptsディレクトリに移動し、ログを収集します。

[root@esc scripts]# /opt/cisco/esc/esc-scripts

sudo ./collect\_esc\_log.sh 6. ESCのスナップショットを作成するには、まずESCをシャットダウンします。

shutdown -r now

7. OSPDからイメージスナップショットを作成します

nova image-create --poll esc1 esc\_snapshot\_27aug2018 8.スナップショットが作成されていることを確認します

openstack image list | grep esc\_snapshot\_27aug2018 9. OSPDからESCを起動します

<sup>nova start esc1</sup> 10.スタンバイESC VMで同じ手順を繰り返し、ログをバックアップサーバに転送します

11. ESC VMSの両方でsyslog設定バックアップを収集し、バックアップサーバに転送する

[admin@auto-test-vnfm2-esc-1 ~]\$ cd /etc/rsyslog.d [admin@auto-test-vnfm2-esc-1 rsyslog.d]\$ls /etc/rsyslog.d/00-escmanager.conf 00-escmanager.conf [admin@auto-test-vnfm2-esc-1 rsyslog.d]\$ls /etc/rsyslog.d/01-messages.conf 01-messages.conf [admin@auto-test-vnfm2-esc-1 rsyslog.d]\$ls /etc/rsyslog.d/02-mona.conf 02-mona.conf

[admin@auto-test-vnfm2-esc-1 rsyslog.d]\$ls /etc/rsyslog.conf rsyslog.conf

CPSバックアップ

1. CPS Cluster-Managerのバックアップの作成

次のコマンドを使用して、novaインスタンスを表示し、クラスタマネージャVMインスタンスの 名前をメモします。

<sup>nova list</sup> Escキーを押して列を停止します

/opt/cisco/esc/esc-confd/esc-cli/esc\_nc\_cli vm-action STOP <vm-name> ステップ2: クラスタマネージャがシャットオフ状態であることを確認します。

admin@esc1 ~]\$ /opt/cisco/esc/confd/bin/confd\_cli

admin@esc1> show esc\_datamodel opdata tenants tenant Core deployments \* state\_machine ステップ3:次のコマンドに示すように、novaスナップショットイメージを作成します。

nova image-create --poll

**注**:スナップショットに十分なディスク領域があることを確認します。

重要:スナップショットの作成後にVMが到達不能になった場合は、nova listコマンドを使用して VMのステータスを確認します。「シャットオフ」状態の場合は、VMを手動で開始する必要があ ります。

ステップ4:次のコマンドを使用してイメージリストを表示します。nova image-list図1:出力例

| ID                                                                                                    | Name                                                               | Status  Server                                                                      |
|----------------------------------------------------------------------------------------------------|--------------------------------------------------------------------|-------------------------------------------------------------------------------------|
| +<br>  146719e8-d8a0-4d5a-9b15-2a669cfab81f<br>  1955d56e-4ecf-4269-b53d-b30e73ad57f0<br>  2bbfb51c-cd05-4b7c-ad77-8362d76578db | CPS_10.9.9_20160803_100301_112.isc<br> base_vm<br> cluman_snapshot | ACTIVE <br>  ACTIVE <br>  ACTIVE <br>  ACTIVE  4842aø5a-83a3-48fd-915b-6ca6361adb2c |

ステップ5:スナップショットが作成されると、スナップショットイメージがOpenStack Glanceに保存されます。スナップショットをリモートデータストアに保存するには、スナップシ ョットをダウンロードし、OSPDのファイルをに転送します( /home/stack/CPS\_BACKUP )

イメージをダウンロードするには、OpenStackで次のコマンドを使用します。

glance image-download --file For example: glance image-download --file snapshot.raw 2bbfb51c-cd05-4b7c-ad77-8362d76578db

ステップ6:次のコマンドに示すように、ダウンロードしたイメージをリストします。

ls -ltr \*snapshot\*

Example output: -rw-r--r-. 1 root root 10429595648 Aug 16 02:39 snapshot.raw

## ステップ7:将来リストアするCluster Manager VMのスナップショットを保存します。

## 2.設定とデータベースをバックアップします。

config\_br.py -a export --all /var/tmp/backup/ATP1\_backup\_all\_\$(date +\%Y-\%m-\%d).tar.gz OR
 config\_br.py -a export --mongo-all /var/tmp/backup/ATP1\_backup\_mongoall\$(date +\%Y-\%m-\%d).tar.gz
 config\_br.py -a export --svn --etc --grafanadb --auth-htpasswd --haproxy /var/tmp/backup/ATP1\_backup\_svn\_etc\_grafanadb\_haproxy\_\$(date +\%Y-\%m-\%d).tar.gz
 mongodump - /var/qps/bin/support/env/env\_export.sh --mongo /var/tmp/env\_export\_\$date.tgz
 patches - cat /etc/broadhop/repositories, check which patches are installed and copy those patches to the backup directory /home/stack/CPS\_BACKUP on OSPD
 backup the cronjobs by taking backup of the cron directory: /var/spool/cron/ from the Pcrfclient01/Cluman. Then move the file to CPS\_BACKUP on the OSPD.

## 他のバックアップが必要な場合は、 crontab - Iから確認します

## すべてのバックアップをOSPD /home/stack/CPS\_BACKUPに転送します

3. ESCマスターからのyamlファイルのバックアップ

/opt/cisco/esc/confd/bin/netconf-console --host 127.0.0.1 --port 830 -u <admin-user> -p <adminpassword> --get-config > /home/admin/ESC\_config.xml

OSPD /home/stack/CPS\_BACKUPでファイルを転送します

4. crontab -Iエントリのバックアップ

crontab -lを使用してtxtファイルを作成し、リモートの場所( OSPD /home/stack/CPS\_BACKUP内)にftpします

5. LBおよびPCRFクライアントからルートファイルのバックアップを取る

Collect and scp the below conifgurations from both LBs and Pcrfclients route -n /etc/sysconfig/network-script/route-\*

## 復元手順

## OSPDの回復

OSPD回復手順は、次の前提条件に基づいて実行されます

1. OSPDバックアップは古いOSPDサーバから利用できます。

2. OSPDの回復は、システム内の古いOSPDサーバを置き換える新しいサーバで行われます。

## ESCリカバリ

1. ESC VMは、VMがエラーまたはシャットダウン状態の場合はハードリブートして影響を受ける VMを起動するとリカバリできます。ESCを回復するには、次の手順を実行します。

2. ESC VMのハードリブートが確認されたら、エラーまたはシャットダウン状態のVMを特定しま す。この例では、auto-test-vnfm1-ESC-0をリブートしています。

[root@tbl-baremetal scripts]# nova list | grep auto-test-vnfml-ESC-

[root@tbl-baremetal scripts]# [root@tbl-baremetal scripts]# nova reboot --hard f03e3cac-a78a-439f-952b-045aea5b0d2c\ Request to reboot server <Server: auto-test-vnfml-ESC-0> has been accepted.

[root@tb1-baremetal scripts]#

### 3. ESC VMが削除され、再度起動する必要がある場合。次の手順に従います

[stack@podl-ospd scripts]\$ nova delete vnfl-ESC-ESC-1 Request to delete server vnfl-ESC-ESC-1 has been accepted.

4. ESC VMが回復不能で、データベースの復元が必要な場合は、以前に取得したバックアップか らデータベースを復元してください。

5. ESCデータベースを復元するには、データベースを復元する前にESCサービスが停止している ことを確認する必要があります。ESC HAの場合は、最初にセカンダリVMで、次にプライマリ VMで実行します。

# service keepalived stop

6. ESCサービスのステータスを確認し、HAのプライマリVMとセカンダリVMの両方ですべてが停止していることを確認します。

# escadm status

7.スクリプトを実行してデータベースを復元します。新しく作成されたESCインスタンスへの DBの復元の一環として、ツールはインスタンスの1つをプライマリESCに昇格し、そのDBフォル ダをdrbdデバイスにマウントして、PostgreSQLデータベースを起動します。 scp://<username>:<password>@<backup\_vm\_ip>:<filename>

8. ESCサービスを再起動して、データベースの復元を完了します。両方のVMでHAを実行するに は、キープアライブサービスを再起動します。

# service keepalived start

9. VMが正常に復元されて実行されると、以前の正常な既知のバックアップからすべてのsyslog固 有の設定が復元されていることを確認します。すべてのESC VMで復元されていることを確認し ます。

[admin@auto-test-vnfm2-esc-1 ~]\$
[admin@auto-test-vnfm2-esc-1 ~]\$ cd /etc/rsyslog.d
[admin@auto-test-vnfm2-esc-1 rsyslog.d]\$1s /etc/rsyslog.d/00-escmanager.conf
00-escmanager.conf

[admin@auto-test-vnfm2-esc-1 rsyslog.d]\$ls /etc/rsyslog.d/01-messages.conf 01-messages.conf

[admin@auto-test-vnfm2-esc-1 rsyslog.d]\$ls /etc/rsyslog.d/02-mona.conf 02-mona.conf

[admin@auto-test-vnfm2-esc-1 rsyslog.d]\$1s /etc/rsyslog.conf 10 FSCをOSDDフナップショットから再構筑する必要がある

10. ESCをOSPDスナップショットから再構築する必要がある場合は、バックアップ中に取得した スナップショットを使用してこのコマンドを使用します。

nova rebuild --poll --name esc\_snapshot\_27aug2018 esc1 11.再構築が完了したら、ESCのステータスを確認します

nova list --fileds name,host,status,networks | grep esc 12.次のコマンドでESCの状態を確認します

health.sh

Copy Datamodel to a backup file /opt/cisco/esc/esc-confd/esc-cli/esc\_nc\_cli get esc\_datamodel/opdata > /tmp/esc\_opdata\_`date +%Y%m%d%H%M%S`.txt

### ESCがVMの起動に失敗した場合

- ・場合によっては、予期しない状態が原因で、ESCがVMの起動に失敗することがあります。回 避策は、マスターESCをリブートしてESCスイッチオーバーを実行することです。ESCスイ ッチオーバーには約1分かかります。新しいマスターESCでhealth.shを実行し、起動してい ることを確認します。ESCがマスターになると、ESCはVMの状態を修正し、VMを起動でき ます。この操作はスケジュールされているため、完了するまで5~7分待つ必要があります。
- /var/log/esc/yangesc.logと/var/log/esc/escmanager.logを監視できます。5 ~ 7分後にVMがリカバリされない場合は、影響を受けるVMを手動でリカバリする必要があります。
- VMが正常に復元されて稼働したら、以前の正常な既知のバックアップからすべてのsyslog固 有の設定が復元されていることを確認します。すべてのESC VMで復元されていることを確

```
認します
root@abautotestvnfm1em-0:/etc/rsyslog.d# pwd
/etc/rsyslog.d
root@abautotestvnfm1em-0:/etc/rsyslog.d# 11
total 28
drwxr-xr-x 2 root root 4096 Jun 7 18:38 ./
drwxr-xr-x 86 root root 4096 Jun 6 20:33 ../]
-rw-r--r-- 1 root root 319 Jun 7 18:36 00-vnmf-proxy.conf
-rw-r--r-- 1 root root 317 Jun 7 18:38 01-ncs-java.conf
-rw-r--r-- 1 root root 311 Mar 17 2012 20-ufw.conf
-rw-r--r-- 1 root root 252 Nov 23 2015 21-cloudinit.conf
```

root@abautotestvnfm1em-0:/etc/rsyslog.d# ls /etc/rsyslog.conf
rsyslog.conf

-rw-r--r-- 1 root root 1655 Apr 18 2013 50-default.conf

CPSリカバリ

### OpenStackのCluster Manager VMの復元

ステップ1:次のコマンドに示すように、クラスタマネージャVMスナップショットをコントロー ラブレードにコピーします。

ls -ltr \*snapshot\*

Example output: -rw-r--r-. 1 root root 10429595648 Aug 16 02:39 snapshot.raw ステップ2 DatastoreからOpenStackにスナップショットイメージをアップロードします。

glance image-create --name --file --disk-format qcow2 --container-format bare ステップ3次の例に示すように、スナップショットがNovaコマンドでアップロードされているか どうかを確認します。

nova image-list

図 2:出力例

| 1 | ID                                                                                                    | Name                                                                               | Status                               | Server                               | + |
|---|----------------------------------------------------------------------------------------------------|------------------------------------------------------------------------------------|--------------------------------------|--------------------------------------|---|
|   | 146719e8-d8a0-4d5a-9b15-2a669cfab81f<br>1955d56e-4ecf-4269-b53d-b30e73ad57f0<br>2bbfb51c-cd05-4b7c-ad77-8362d76578db<br>5eebff44-658a-49a5-a170-1978f6276d18 | CPS_10.9.9_20160803_100301_112.iso<br>base_vm<br>cluman_snapshot<br>imported_image | ACTIVE<br>ACTIVE<br>ACTIVE<br>ACTIVE | 4842ae5a-83a3-48fd-915b-6ca6361adb2c |   |

ステップ4クラスタマネージャVMが存在するかどうかによって、次の手順でカラムを作成するか 、カラムを再構築するかを選択できます。

・ Cluster Manager VMインスタンスが存在しない場合は、次の例に示すように、Heatまたは Novaコマンドを使用してCluman VMを作成します。

## ESCを使用して列VMを作成する

/opt/cisco/esc/esc-confd/esc-cli/esc\_nc\_cli edit-config /opt/cisco/esc/ciscocps/config/gr/tmo/gen/<original\_xml\_filename>

## PCRFクラスタは、上記のコマンドを使用して起動し、次にconfig\_br.py restoreで取得したバック アップからクラスタマネージャの設定を復元し、バックアップで取得したダンプから mongorestoreします

delete - nova boot --config-drive true --image "" --flavor "" --nic net-id=",v4-fixed-ip=" --nic net-id="network\_id,v4-fixed-ip=ip\_address" --block-device-mapping "/dev/vdb=2edbac5e-55de-4d4ca427-ab24ebe66181:::0" --availability-zone "az-2:megh-os2-compute2.cisco.com" --security-groups cps\_secgrp "cluman"

・ Cluster Manager VMインスタンスが存在する場合は、nova rebuildコマンドを使用して、アッ プロードされたスナップショットを使用してCluman VMインスタンスを再構築します。

nova rebuild <instance\_name> <snapshot\_image\_name> 以下に、いくつかの例を示します。

nova rebuild cps-cluman-5f3tujqvbi67 cluman\_snapshot

ステップ5次に示すように、すべてのインスタンスをリストし、新しいCluster Managerインスタンスが作成されて実行されていることを確認します。

### nova list 図3.出力例

| 1 | +                                    | +      | +      | +          | +           | ++                                             |
|---|--------------------------------------|--------|--------|------------|-------------|------------------------------------------------|
|   | ID                                   | Name   | Status | Task State | Power State | Networks                                       |
| ï | ac3d2dbc-7b0e-4df4-a690-7f84ca3032bd | cluman | ACTIVE | -          | Running     | management=172.20.67.34; internal=172.20.70.34 |

## システム上の最新のパッチを復元する

1. Copy the patch files to cluster manager which were backed up in OSPD /home/stack/CPS\_BACKUP

2. Login to the Cluster Manager as a root user.

3. Untar the patch by executing the following command: tar -xvzf [patch name].tar.gz

4. Edit /etc/broadhop/repositories and add the following entry: file:///\$path\_to\_the plugin/[component name]

5. Run build\_all.sh script to create updated QPS packages:

/var/qps/install/current/scripts/build\_all.sh

6. Shutdown all software components on the target VMs: runonall.sh sudo monit stop all

7. Make sure all software components are shutdown on target VMs: statusall.sh

## **注**:ソフトウェアコンポーネントはすべて、現在のステータスとして[Not Monitored]と表示 されている必要があります。

8. Update the qns VMs with the new software using reinit.sh script:

/var/qps/install/current/scripts/upgrade/reinit.sh

Restart all software components on the target VMs: runonall.sh sudo monit start all
 Verify that the component is updated, run: about.sh

## クロジョブの復元

1.バックアップしたファイルをOSPDからCluman/Pcrfclient01に移動します。

2.コマンドを実行して、バックアップからcronjobをアクティブにします。

#crontab Cron-backup

3.以下のコマンドでcronjobsがアクティブになっているかどうかを確認します。

#crontab -1

## クラスタ内の個々のVMのリストア

## pcrfclient01 VMを再配置するには、次の手順を実行します。

ステップ1 Cluster Manager VMにルートユーザとしてログインします。

手順2次のコマンドを使用して、SVNリポジトリのUUIDをメモします。

svn info http://pcrfclient02/repos | grep UUID このコマンドは、リポジトリのUUIDを出力します。

以下に、いくつかの例を示します。リポジトリUUID:ea50bbd2-5726-46b8-b807-10f4a7424f0e

ステップ3次の例に示すように、Cluster Managerでバックアップポリシービルダーの設定データをインポートします。

config\_br.py -a import --etc-oam --svn --stats --grafanadb --auth-htpasswd --users
/mnt/backup/oam\_backup\_27102016.tar.gz

**注**:多くの導入設定データを定期的にバックアップするcronジョブを実行します。詳細は Subversion Repository Backupを参照してください。

ステップ4 Cluster Managerで最新の設定を使用してVMアーカイブファイルを生成するには、次のコマンドを実行します。

/var/qps/install/current/scripts/build/build\_svn.sh

ステップ5 pcrfclient01 VMを導入するには、次のいずれかを実行します。

OpenStackで、HEATテンプレートまたはNovaコマンドを使用してVMを再作成します。詳細については、『CPS Installation Guide for OpenStack』を参照してください。

ステップ6 pcrfclient01とpcrfclient02の間のSVNマスター/スレーブ同期を、次の一連のコマンドを

実行してマスターとして再確立します。

SVNがすでに同期されている場合は、これらのコマンドを発行しないでください。

SVNが同期しているかどうかを確認するには、pcrfclient02から次のコマンドを実行します。

値が返された場合、SVNはすでに同期されています。

/usr/bin/svn propget svn:sync-from-url --revprop -r0 http://pcrfclient01/repos pcrfclient01から次のコマンドを実行します。

/bin/rm -fr /var/www/svn/repos

/usr/bin/svnadmin create /var/www/svn/repos

/usr/bin/svn propset --revprop -r0 svn:sync-last-merged-rev 0 http://pcrfclient02/repos-proxysync

/usr/bin/svnadmin setuuid /var/www/svn/repos/ "Enter the UUID captured in step 2"

/etc/init.d/vm-init-client /

var/gps/bin/support/recover\_svn\_sync.sh ステップ7 pcrfclient01がアービターVMでもある場合は、次の手順を実行します。

a)システム設定に基づいてmongodbの開始/停止スクリプトを作成します。すべての導入で、これ らのデータベースがすべて設定されているわけではありません。

**注**:どのデータベースをセットアップする必要があるかを確認するには、 /etc/broadhop/mongoConfig.cfgを参照してください。

cd /var/qps/bin/support/mongo

| build_set.sh | sessioncreate-scripts |
|--------------|-----------------------|
| build_set.sh | admincreate-scripts   |
| build_set.sh | sprcreate-scripts     |
| build_set.sh | balancecreate-scripts |
| build_set.sh | auditcreate-scripts   |
| build_set.sh | reportcreate-scripts  |

b)mongoプロセスを開始します。

/usr/bin/systemctl start sessionmgr-XXXXX c)アービタが起動するまで待ち、diagnostics.sh —get\_replica\_statusを実行して、レプリカセット の状態を確認します。

## pcrfclient02 VMを再配置するには、次の手順を実行します。

ステップ1 Cluster Manager VMにルートユーザとしてログインします

ステップ2 Cluster Managerで最新の設定を使用してVMアーカイブファイルを生成するには、次のコマンドを実行します。

/var/qps/install/current/scripts/build/build\_svn.sh

ステップ3 pcrfclient02 VMを導入するには、次のいずれかを実行します。 OpenStackで、HEATテンプレートまたはNovaコマンドを使用してVMを再作成します。詳細につ いては、『CPS Installation Guide for OpenStack』を参照してください。

ステップ4 pcrfclient01へのシェルを保護します。

ssh pcrfclient01

ステップ5 pcrfclient01からSVNリポジトリを回復するには、次のスクリプトを実行します。

/var/gps/bin/support/recover\_svn\_sync.sh sessionmgr VMを再配置するには、次の手順を実行します。

ステップ1 Cluster Manager VMにルートユーザとしてログインします

ステップ2 sessionmgr VMを展開し、失敗または破損したVMを置き換えるには、次のいずれかを 実行します。

OpenStackで、HEATテンプレートまたはNovaコマンドを使用してVMを再作成します。詳細については、『CPS Installation Guide for OpenStack』を参照してください

ステップ3:システム設定に基づいて、mongodbの開始/停止スクリプトを作成します。

すべての導入で、これらのデータベースがすべて設定されているわけではありません。どのデー タベースをセットアップする必要があるかを確認するには、/etc/broadhop/mongoConfig.cfgを参 照してください

cd /var/qps/bin/support/mongo

build\_set.sh --session --create-scripts build\_set.sh --admin --create-scripts build\_set.sh --spr --create-scripts build\_set.sh --balance --create-scripts build\_set.sh --audit --create-scripts build\_set.sh --report --create-scripts

ステップ4 sessionmgr VMへのシェルを保護し、mongoプロセスを開始します。

ssh sessionmgrXX

/usr/bin/systemctl start sessionmgr-XXXXX

ステップ5メンバーが開始し、セカンダリメンバーが同期するまで待ってから、diagnostics.sh —get\_replica\_statusを実行して、データベースの状態を確認します。

ステップ6 Session Managerデータベースをリストアするには、—mongo-allまたは – mongoオプ ションを使用してバックアップが実行されたかどうかに応じて、次のいずれかのコマンド例を使 • config\_br.py -a import --mongo-all --users /mnt/backup/Name of backup

or

・ config\_br.py -a import --mongo --users /mnt/backup/Name of backup Policy Director(ロードバランサ)VMを再配置するには、次の手順に従います。

ステップ1 Cluster Manager VMにルートユーザとしてログインします。

ステップ2 Cluster Managerでバックアップポリシービルダーの設定データをインポートするには、次のコマンドを実行します。

config\_br.py -a import --network --haproxy --users /mnt/backup/lb\_backup\_27102016.tar.gz

ステップ3 Cluster Managerで最新の設定を使用してVMアーカイブファイルを生成するには、次のコマンドを実行します。

/var/qps/install/current/scripts/build/build\_svn.sh

ステップ4 lb01 VMを導入するには、次のいずれかを実行します。

OpenStackで、HEATテンプレートまたはNovaコマンドを使用してVMを再作成します。詳細については、『CPS Installation Guide for OpenStack』を参照してください。

## ポリシーサーバ(QNS)VMを再導入するには、次の手順を実行します。

ステップ1 Cluster Manager VMにルートユーザとしてログインします。

ステップ2次の例に示すように、Cluster Managerでバックアップポリシービルダーの設定データ をインポートします。

config\_br.py -a import --users /mnt/backup/qns\_backup\_27102016.tar.gz

ステップ3 Cluster Managerで最新の設定を使用してVMアーカイブファイルを生成するには、次のコマンドを実行します。

/var/qps/install/current/scripts/build/build\_svn.sh

ステップ4 qns VMを導入するには、次のいずれかを実行します。 OpenStackで、HEATテンプレートまたはNovaコマンドを使用してVMを再作成します。詳細につ いては、『CPS Installation Guide for OpenStack』を参照してください

## データベース復元の一般的な手順

ステップ1次のコマンドを実行して、データベースを復元します。

config\_br.py -a import --mongo-all /mnt/backup/backup\_\$date.tar.gz where \$date is the timestamp when the export was made. たとえば、

config\_br.py -a import --mongo-all /mnt/backup/backup\_27092016.tgz ステップ2データベースにログインし、実行中でアクセス可能かどうかを確認します。

1.セッションマネージャにログインします。

mongo --host sessionmgr01 --port \$port ここで、\$portはチェックするデータベースのポート番号です。たとえば、27718がデフォルトの バランスポートです。

2.次のコマンドを実行して、データベースを表示します。

show dbs

3.次のコマンドを実行して、mongoシェルをデータベースに切り替えます。

use \$db

\$dbは、前のコマンドで表示されたデータベース名です。

「use」コマンドは、mongoシェルをそのデータベースに切り替えます。

たとえば、

use balance\_mgmt

4.コレクションを表示するには、次のコマンドを実行します。

show collections

5.コレクション内のレコード数を表示するには、次のコマンドを実行します。

db.\$collection.count()

For example, db.account.count() 上の例では、Balanceデータベース(balance\_mgmt)のコレクション「account」内のレコード数を 示します。

Subversionリポジトリの復元

バックアップからPolicy Builder設定データを復元するには、次のコマンドを実行します。

config\_br.py -a import --svn /mnt/backup/backup\_\$date.tgz where, \$date is the date when the cron created the backup file. グラフダッシュボードの復元

次のコマンドを使用して、Grafanaダッシュボードを復元できます。

config\_br.py -a import --grafanadb /mnt/backup/ 復元の検証

データを復元した後、次のコマンドを実行して作業システムを確認します。

/var/qps/bin/diag/diagnostics.sh